## MANUAL DE CONFIGURACIÓN DE UN CLIENTE WINDOWS XP

## PARA LA RED EDUROAM EN LA

## **UNIVERSIDAD CATÓLICA DE VALENCIA**

Abrir "Conexiones de red inalámbricas". Lo podéis encontrar en un icono situado a la derecha en la barra de tareas, o en "Inicio/panel de control/conexiones de red/conexiones de red inalámbricas".

Una vez en esta pantalla, clicar en "cambiar configuración avanzada"

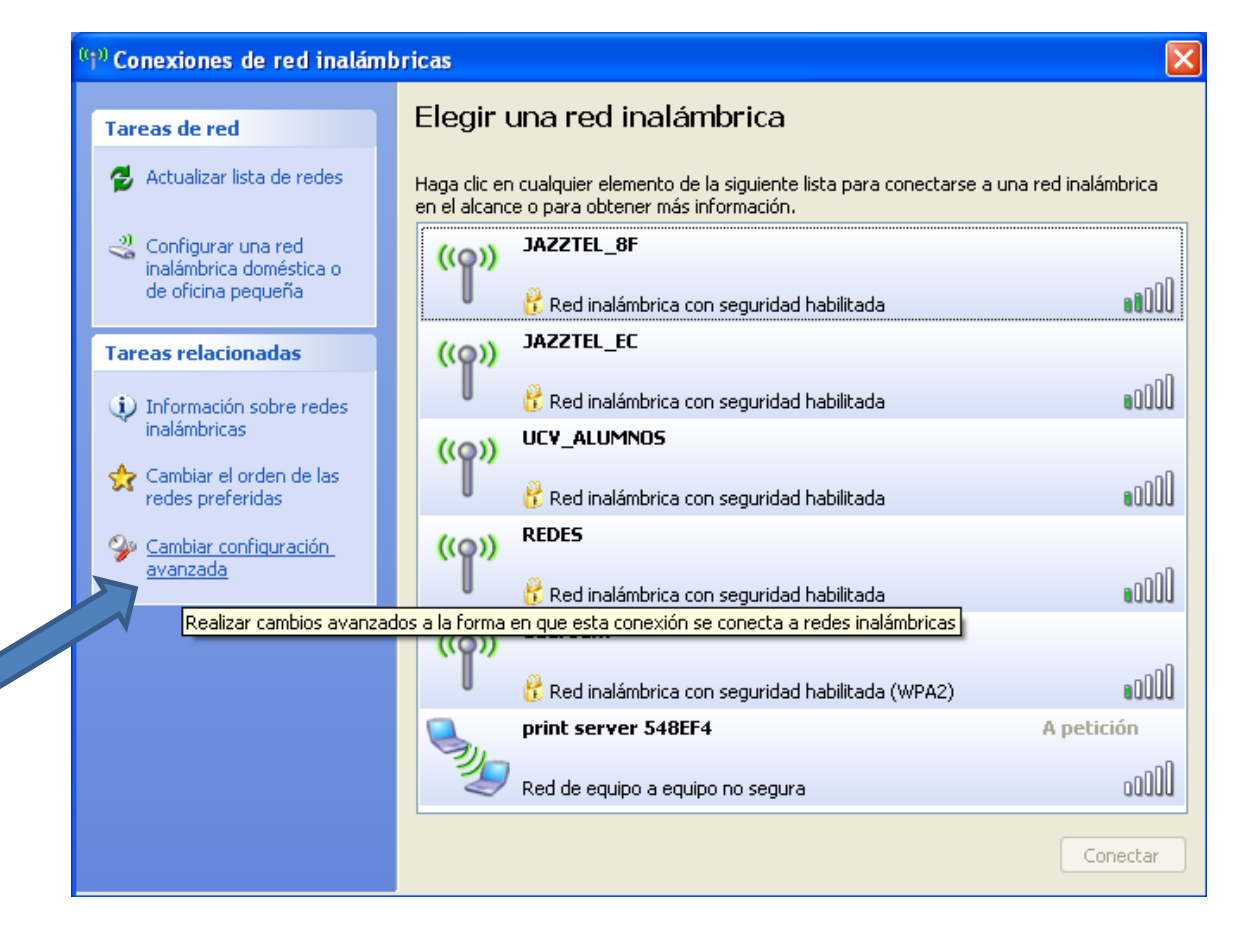

Nos aparece esta ventana. Asegurar que está marcada la opción "Usar Windows para establecer mi configuración de red inalámbrica".

Después clicar en "agregar".

|   | 🕹 Propiedades de Conexiones de red inalámbricas 👘 🛜 🔀                                                                                    |
|---|----------------------------------------------------------------------------------------------------|
|   | General Redes inalámbricas Opciones avanzadas                                                                                            |
|   | Usar Windows para establecer mi configuración de red inalámbrica                                                                         |
| , | - Bedes disponibles:                                                                                                    |
|   | Haga clic en el siguiente botón para conectarse o desconectarse de<br>redes inalámbricas o para obtener más información acerca de ellas. |
|   | Ver redes inalámbricas                                                                                                    |
|   | Redes preferidas:                                                                                                    |
|   | Conectar automáticamente a redes disponibles en el orden siguiente:                                                                      |
|   | Subir                                                                                                    |
|   | Bajar                                                                                                    |
|   |                                                                                                    |
|   | Agregar Quitar Propiedades                                                                                                    |
|   | Obtener más información acerca de cómo<br>establecer una configuración de red inalámbrica.                                               |
|   |                                                                                                    |
|   | Aceptar Cancelar                                                                                                    |

Al clicar en "agregar" empieza la configuración de la red:

Nombre de red (SSID): eduroam

La Autenticación de red y el cifrado de datos podrían variar según la entidad desde la que hacemos la conexión.

Aquí en la UCV recomendamos WPA2 + AES al ser más avanzado que WPA. Si tu equipo inalámbrico no soporta WPA2 + AES, se puede utilizar WPA + TKIP.

Una vez puesto lo anterior, clicamos en "Autenticación".

| Propiedades de red inalá                                                                    | mbrica 🔹 💽 🔀              |  |
|---------------------------------------------------------------------------------------------|---------------------------|--|
| Asociación Autenticación                                                                    |                           |  |
| Nombre de red (SSID):                                                                       | eduroam                   |  |
| Clave de red inalámbrica –                                                                  | a red no está difundiendo |  |
| Esta red requiere una clave para lo siguiente:                                              |                           |  |
| Autenticación de red:                                                                       | WPA2                      |  |
| Cifrado de datos:                                                                           | AES 🗸                     |  |
| Clave de red:                                                                               |                           |  |
| Confirmar calve de red:                                                                     |                           |  |
| Índice de la clave<br>La clave se me proporc                                                | 1 💼                       |  |
| Ésta es una red de equipo a equipo (ad hoc). No se utilizan<br>puntos de acceso inalámbrico |                           |  |
|                                                                                             | Aceptar Cancelar          |  |

En esta pestaña, dejar tal y como se ve aquí. Después clicar en "Propiedades".

| Propiedades de red inalámbrica 🔹 🖓 🔀 |                                                                |                                                                                  |                                     |
|--------------------------------------|----------------------------------------------------------------|----------------------------------------------------------------------------------|-------------------------------------|
| Asociación                           | Autenticación                                                  | Conexión                                                                         |                                     |
| Seleccione<br>redes Ethe             | esta opción pa<br>rnet inalámbrica:                            | ra proporcionar acceso auten<br>s.                                               | iticado a                           |
| 🗹 Habilita                           | r la autenticació                                              | n IEEE 802.1X en esta red                                                        |                                     |
| Tipo de<br>FAP                       | EAP protegido                                                  | (PEAP)                                                                           | ~                                   |
| Autentii<br>disponil                 | car como equipo<br>ble<br>car como invitad<br>no estén disponi | Pro<br>o cuando la información de eq<br>lo cuando el usuario o la infor<br>ibles | piedades<br>juipo esté<br>mación de |
|                                      |                                                                | Aceptar                                                                          | Cancelar                            |

Aquí vamos a configurar el servidor que nos ofrece el certificado y el método de autenticación.

Tendremos que marcar todo tal y como se ve aquí y después clicar en "Configurar".

| Propiedades protegidas de EAP                                                                                              |  |
|----------------------------------------------------------------------------------------------------|--|
| Al conectar:                                                                                                    |  |
| Validar un certificado de servidor                                                                                         |  |
| Conectar a estos servidores:                                                                                               |  |
| radius.ucv.es                                                                                                    |  |
| Entidades emisoras raíz de confianza:                                                                                      |  |
| AddTrust External CA Root                                                                                                  |  |
| CA 1                                                                                                    |  |
| Certiposte Classe A Personne                                                                                               |  |
| Certiposte Serveur                                                                                                    |  |
| Certisign - Autoridade Certificadora - AC2                                                                                 |  |
| Certisian Autoridade Certificadora AC4                                                                                     |  |
|                                                                                                    |  |
|                                                                                                    |  |
| No pedir la intervención del usuario para autorizar nuevos<br>servidores o entidades emisoras de certificados de confianza |  |
|                                                                                                    |  |
| Seleccione el método de autenticación:                                                                                     |  |
| Contraseña segura (EAP-MSCHAP v2) 🛛 🗸 Configurar                                                                           |  |
| Habilitar reconexión rápida                                                                                                |  |
| Habilitar comprobaciones de cuarentena                                                                                     |  |
| Desconectar si el servidor no presenta TLV con enlace de cifrado                                                           |  |
| Aceptar Cancelar                                                                                                    |  |

Desmarcar como se ve en esta casilla y clicamos "Aceptar".

| Propiedades de EAP MSCHAPv2                                                                                                    |
|----------------------------------------------------------------------------------------------------|
| Al conectar:<br>Usar automáticamente el nombre de inicio de<br>sesión y la contraseña de Windows (y dominio, si<br>existe alguno). |
| Aceptar Cancelar                                                                                                    |

Aceptamos otra vez y nos queda la pestaña "conexión".

Esta opción es opcional. Si está marcada, se realizará la conexión automáticamente cuando se detecte la señal Wifi.

| eduroam propiedades                                                                                                    | ?×      |
|----------------------------------------------------------------------------------------------------|---------|
| Asociación Autenticación Conexión                                                                                                    |         |
| Conexión automática<br>Windows puede conectarse automáticamente a esta red<br>cada vez que se detecte.<br>I Conectarse cuando esta red esté en el alcance |         |
|                                                                                                    |         |
|                                                                                                    |         |
|                                                                                                    |         |
| Aceptar                                                                                                    | ancelar |

Aceptamos de nuevo y ya hemos terminado la parte de configuración.

Ahora vamos a ver la conexión:

El intento de conexión nos pide credenciales para autenticarnos. Clicamos...

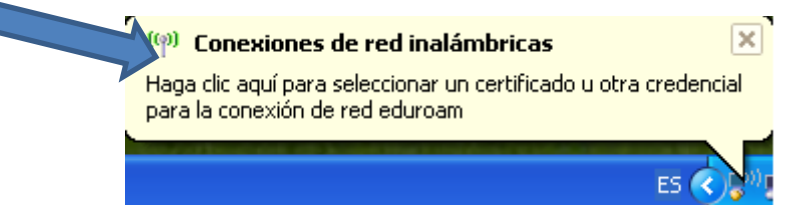

Aquí es donde nos autenticamos ante los servidores de la UCV.Escribiremos el nombre de usuario con el formato <u>usuario@ucv.es</u> o <u>usuario@alumnos.ucv.es</u> Como podemos ver en estas imágenes.

La contraseña es la que usáis para entrar a los ordenadores de la UCV. La opción "Dominio de inicio de sesión" la dejamos en blanco.

| Escribir creder                 | iciales                                 | × |
|---------------------------------|-----------------------------------------|---|
| C                               |                                         |   |
| Nombre de<br>usuario:           | usuario@ucv.es                          |   |
| Contraseña:                     | •••••                                   |   |
| Dominio de<br>inicio de sesión: |                                         |   |
| Guardar este                    | nombre de usuario y contraseña para uso |   |
|                                 | Aceptar Cancelar                        |   |

| Escribir credenciales 🛛 🔀       |                                         |  |
|---------------------------------|-----------------------------------------|--|
| C                               |                                         |  |
| Nombre de<br>usuario:           | usuario@alumnos.ucv↓es                  |  |
| Contraseña:                     | •••••                                   |  |
| Dominio de<br>inicio de sesión: |                                         |  |
| Guardar este                    | nombre de usuario y contraseña para uso |  |
|                                 | Aceptar Cancelar                        |  |

Si todo va como debe, estaremos conectados.

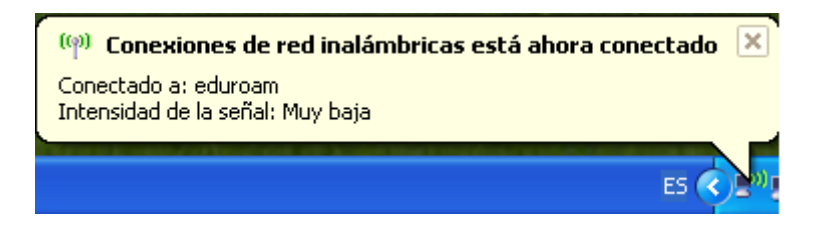